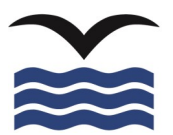

**ON THE PLATFORM** 

## CONNECTICUT RIVER MUSEUM'S 50TH ANNIVERSARY ORAL HISTORY PROJECT

## What do you think?

It want between the provided of the spectral of the second of the second of the second of the second of provides involution for a connecticut River Museum story, you will create a living legacy that expands on the historical record and provides involution is environmentation. The second of provides involution is the second of the second of the second

As the Connecticut River Museum remembers its first 50 years and looks ahead to its next 50, we want to hear from you. Tell us your story! We're using a platform called TheirBory to help us collect and organize the stories that folks shere. It's easy to use and accure. Click the tubin belve to take you to the TheirBory weaks to make recording. TheirBory won't start according until you click the record button and if you don't like how your story turned out, you can always delete it without sharing.

## Not sure what to say?

Consider responding to one of the following prompts: – Why does exploration of River's history matter?

- How are you a part of the Connecticut River Museum's story?

- How do you see yourself and the museum in the future as stewards of the River?

- The Connecticut River Museum is a wonderful resource because...

Tell Us Your Story!

2. CLICK ON THE BUTTON BELOW WHICH WILL TAKE YOU TO THE THEIRSTORY PLATFORM. (DON'T WORRY IT DOES NOT START RECORDING YET)

1. CHOOSE YOUR PROMPT WHICH IS LISTED HERE AND

3. FILL OUT YOUR NAME AND CLICK LAUNCH CALL

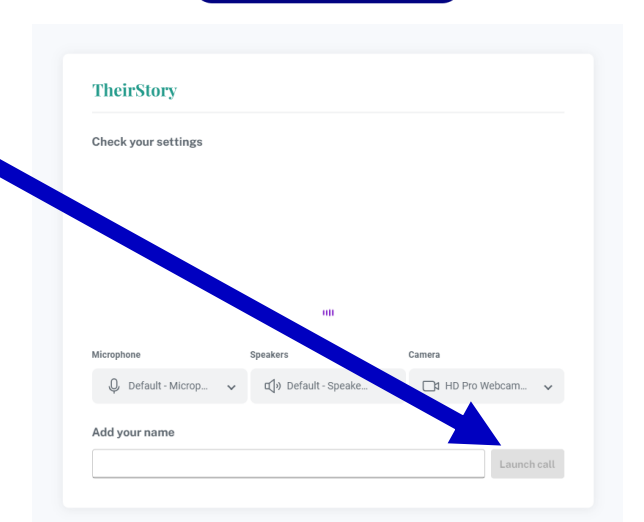

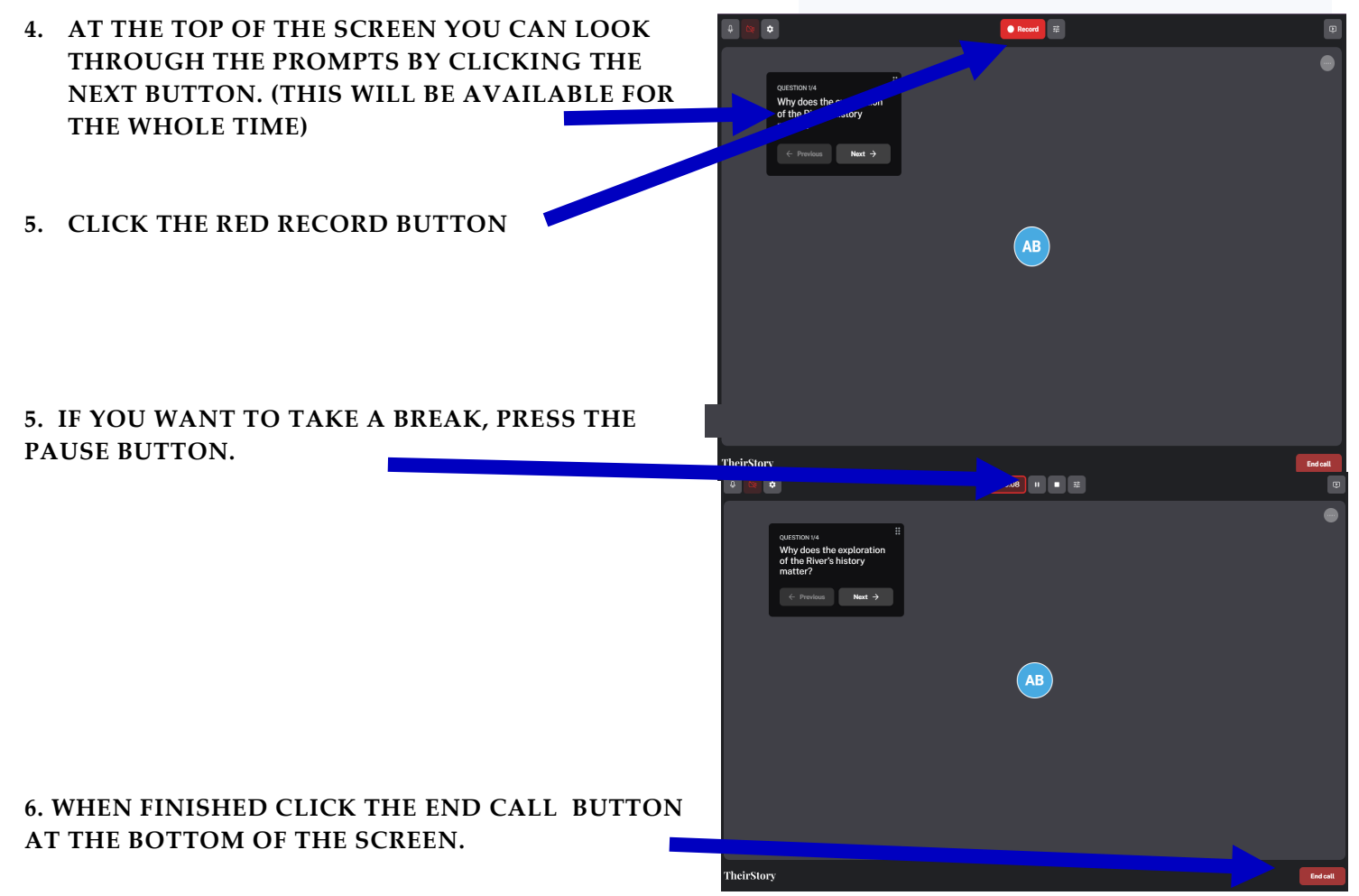

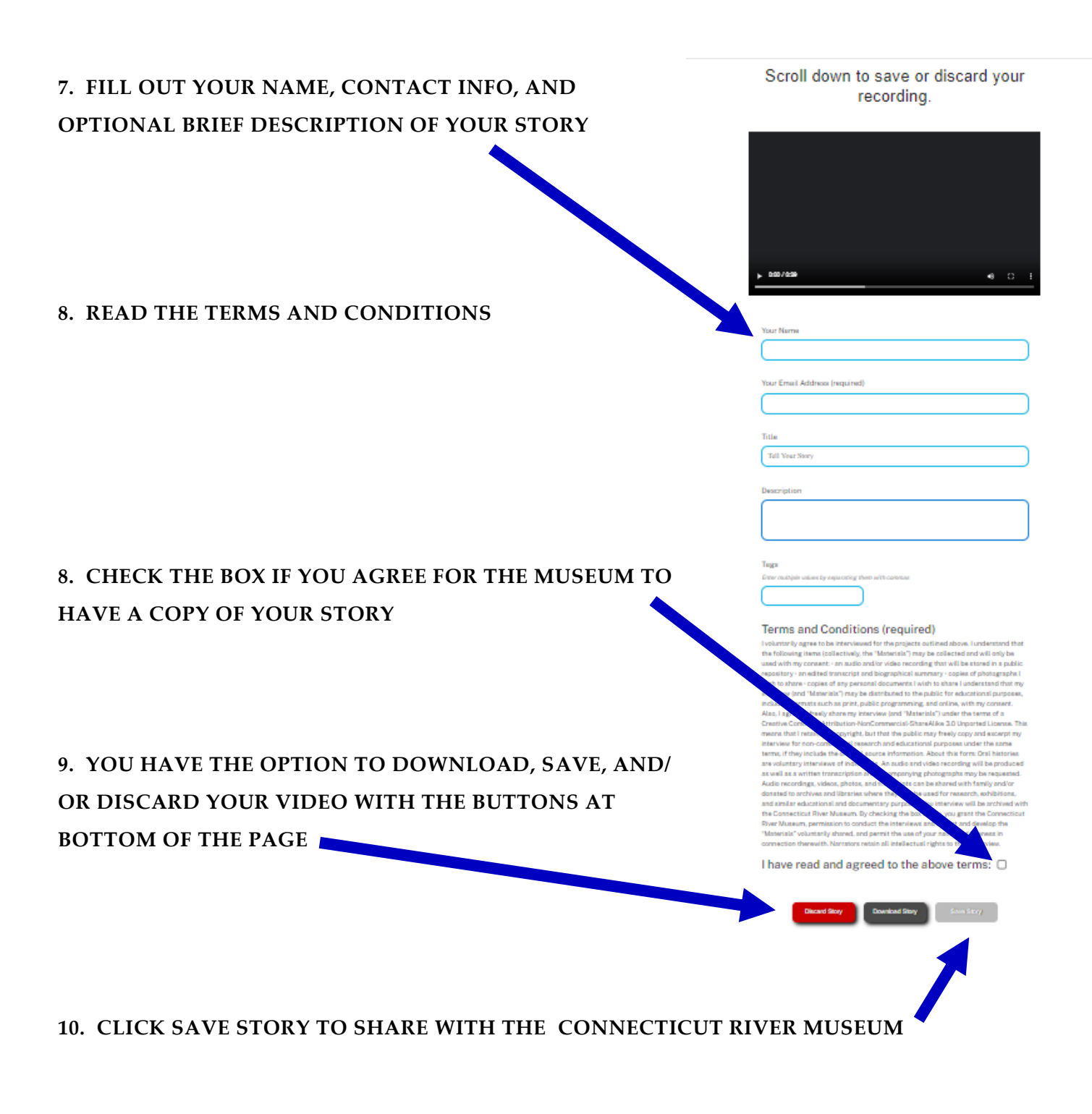

## THANK YOU FOR PARTICIPATING!

**Questions?** 

Please contact us at (860) 767-8269.